# **Armed Police Force**

शाहित,ञ्रुञक्षा,प्रतिबद्धत संशस्त्र प्रहरी वल

# Webmail

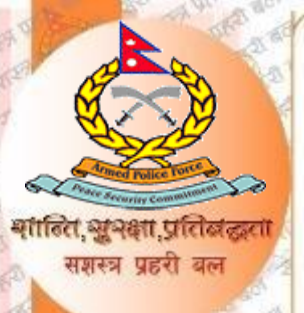

## एपीएफ वेबमेल भनेको के हो?

एपीएफ वेबमेल वेब-आधारित इमेल खाता हो। एपीएफ वेबमेल एपीएफका कर्मचारी लागि हाम्रो वेबसाइट बाट संचालित नि: शुल्क संचालित इमेल खाता हो। यस वेब मेलबाट प्रयोगकर्ताले इन्टरनेट र वेब ब्राउजरको साहेताले आफ्ना ईमेलहरु पठाउन र आफुलाई प्राप्त भएका ईमेलहरु हेर्न सक्दछन।

वेबमेल कसरी लगइन गर्ने?

आफ्नो ब्राउजरमा जाने र एड्रेसबारमा mail.apf.gov.np/ टाईप गर्ने।

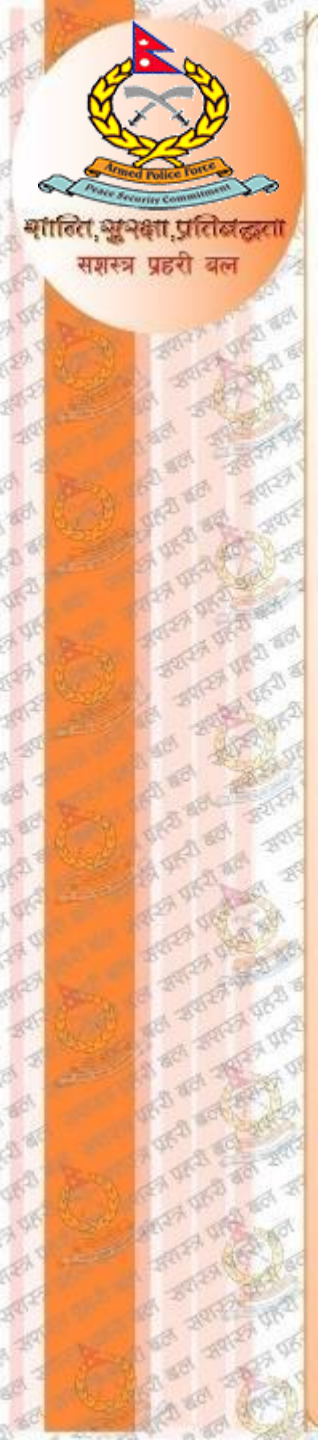

### त्यस पछि लगईन ड्यास बोर्ड देखा पर्दछ। "Email Address" मा आफुलाई प्राप्त इमेल र "Password" मा पासवर्ड राखेर Sign In गर्ने।

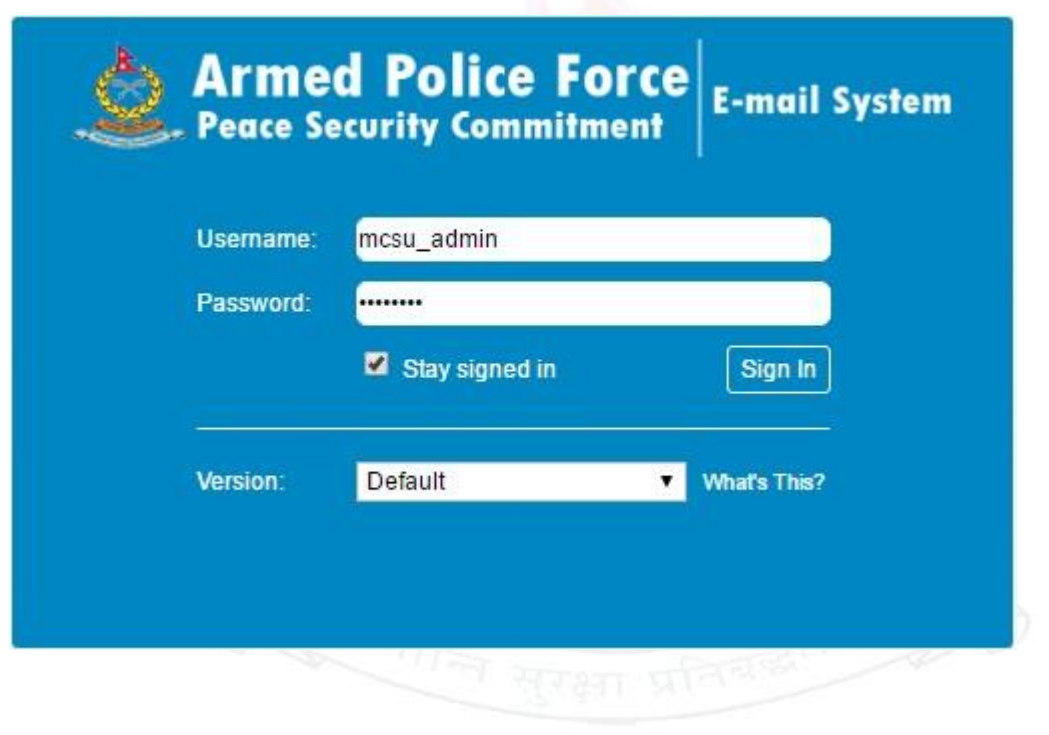

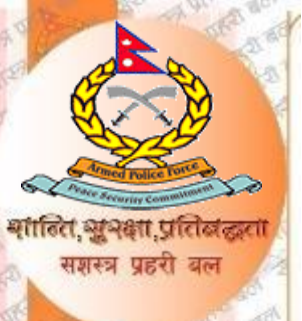

#### **General Overview of the User Interface:**

Once authenticated, the screen of webmail is divided into functional parts which are explained here:

| Arme 3 rce                       |                                          | 4                                     | 2                                    | mcsu_admin@apf.gov.np + |
|----------------------------------|------------------------------------------|---------------------------------------|--------------------------------------|-------------------------|
| Mail Contacts Ca                 | alendar Tasks Briefcase                  | Preferences                           |                                      | ڻ<br>ن                  |
| New Message 👻                    | Reply Reply to All Forward               | Archive Delete Spam                   |                                      | Read More View 🔻        |
| <ul> <li>Mail Folders</li> </ul> | Sorted by Date ∇                         | 1 conversation                        |                                      |                         |
| 🛓 Inbox                          | <ul> <li>Mail Delivery System</li> </ul> | 7:08 PM                               | To view a conversation, click on it. |                         |
| Sent Draffe                      | Undelivered Mail Returned to Send        | ler - This is the mail system at 🥔  🏲 |                                      |                         |
|                                  |                                          |                                       |                                      |                         |
| Trash                            |                                          |                                       |                                      |                         |
| Searches                         | infer                                    |                                       |                                      |                         |
| Tags 🔅                           | 50 C                                     |                                       |                                      |                         |
| <ul> <li>Zimlets</li> </ul>      |                                          |                                       |                                      |                         |
|                                  |                                          |                                       |                                      |                         |
|                                  |                                          |                                       |                                      |                         |
|                                  |                                          |                                       |                                      |                         |
|                                  |                                          |                                       |                                      |                         |
|                                  |                                          |                                       |                                      |                         |
|                                  | 2                                        |                                       |                                      |                         |
|                                  |                                          |                                       |                                      |                         |
|                                  |                                          |                                       |                                      |                         |
|                                  |                                          |                                       |                                      |                         |
|                                  |                                          |                                       |                                      |                         |
|                                  |                                          |                                       |                                      |                         |
| 5                                |                                          |                                       |                                      |                         |
|                                  | _                                        |                                       |                                      |                         |
|                                  | •                                        |                                       |                                      |                         |
| 26 27 28 29 30 31 1              |                                          |                                       |                                      |                         |
| 2 3 4 5 6 7 8                    |                                          |                                       |                                      |                         |
| 16 17 18 19 20 21 22             |                                          |                                       |                                      |                         |
| 23 24 25 26 27 28 29             |                                          |                                       |                                      |                         |
| 30 1 2 3 4 5 6                   |                                          |                                       |                                      |                         |

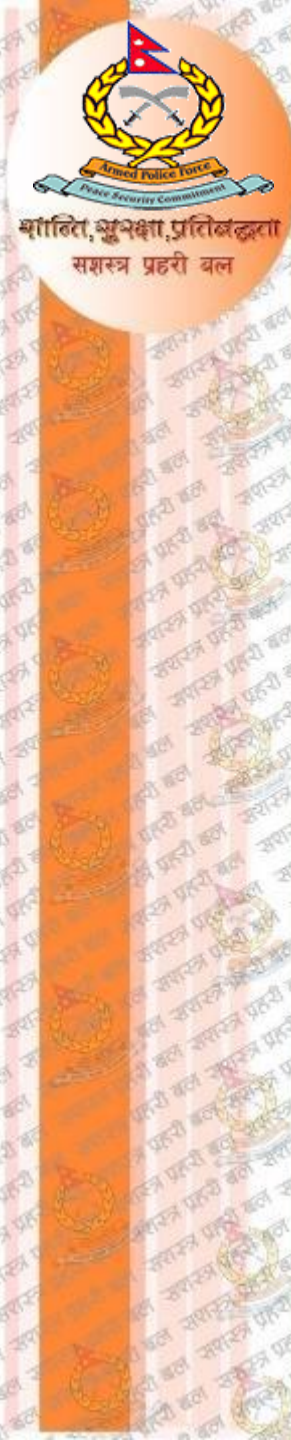

#### How to change password?

To change password go to (1) application Task {top most right corner} There we can see our email <u>username@apf.gov.np</u>.

Click on the email, drop down menu appears there you can see **Password & Security.** Click in **Password & Security** option.

mcsu\_admin@apf.gov.np

#### mcsu\_admin@apf.gov.np 🕞

Admin Console HTML Client

Product Help Help Central Online New Features Shortcuts About

Offline Mode

Change Password

Sign Out

Type Old Password in the Old Password Box. Type new password in new password box. Re-type same password in Confirm New Password and hit Change password button to save the password.

|                                                                                      | Armed<br>Peace Secu | Police Force<br>rity Commitment E-mail Sys | -1 |
|--------------------------------------------------------------------------------------|---------------------|--------------------------------------------|----|
|                                                                                      | Old Password:       |                                            |    |
|                                                                                      | New password:       |                                            |    |
|                                                                                      | Confirm:            | ······                                     |    |
| med Police Force<br>ace Security Commitment<br>assword has been changed. You may nov | E-mail Syste        |                                            |    |

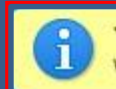

भौतित अभक्षा प्रतिबंद सशस्त्र प्रहरी बल

> Your p windo

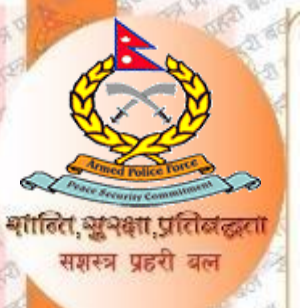

#### **Creating an Email Signature**

From the dashboard, click on the Preferences Menu in the Menu bar of the screen. And follow the Steps. After typing Signature, save it by clicking save command Button.

| 5 JERNATE E-MAIL                                 |                           |                                                          | 🖂 👻 Search               | Q mcsu_admin@apf.gov.np |
|--------------------------------------------------|---------------------------|----------------------------------------------------------|--------------------------|-------------------------|
| Mail Contacts                                    | s Calendar Tasks Briefcas | Preferences                                              |                          | α                       |
| Save                                             | Undo Changes              |                                                          |                          |                         |
| <ul> <li>Preferences</li> <li>General</li> </ul> | Signatures                |                                                          |                          |                         |
| 📐 Accounts                                       |                           | Name: MCSU                                               |                          | Format As Plain Text 🔻  |
| 🖂 Mail                                           | MCSU                      | APF, Computer Section                                    |                          |                         |
| Y Filters                                        |                           | Halchowk, Kathmandu, Nepal                               |                          |                         |
| Signatures                                       |                           |                                                          |                          |                         |
| Out of Office                                    |                           |                                                          |                          |                         |
| Irusted Addresses     Contactr                   |                           |                                                          |                          |                         |
| Calendar                                         |                           |                                                          |                          |                         |
| 🛓 Sharing                                        |                           |                                                          |                          |                         |
| A Notifications                                  | New Signature Delete      | 1                                                        | Attach Contact as vCardy | Browse                  |
| 🔹 Import / Export                                | (new orginature)          |                                                          | Racif Contact as real of |                         |
| A Shortcuts                                      |                           |                                                          |                          |                         |
| Z Zimlets                                        | Using Signatures          |                                                          |                          |                         |
|                                                  | Primary Account:          | New Messages Replies & Forwards<br>MCSU ▼ No signature ▼ |                          |                         |

Signature Placement: 
 Above included messages
 Below included messages

After saving signature, Click **New Message** option to compose new email. There you can see **Option** Menu. Click Signature Option from below list of option menu and select your signature name you have created. You have now created your new email signature! Below is a screenshot of how the signature automatically appears when you create an email.

सशस्त्र प्रहरी बल

| Armed Pildes Fires.<br>Internet 5 met |                                                                                                    |
|---------------------------------------|----------------------------------------------------------------------------------------------------|
| Mail Contacts Calen                   | dar Tasks Briefcase Preferences                                                                                                    |
| 🖂 New Message                         | Reply     Reply to All     Forward     Archive     Delete     Spam     Archive     Actions                                                 |
| ▼ Mail Folders                        | Sorted by Date 🔽                                                                                                    |
| 🛓 Inbox (2) 🔻                         | Bhakta K.c.                                                                                                    |
| 🖪 Sent                                | Group Mail (Test) - this is a test mail.                                                                                                   |
| Unafts (2)                            | 🔹 ceramic grg                                                                                                    |
| Trash                                 | Busy Mail Contacts Calendar Tasks Briefcase Preferences Compose 🛛                                                                          |
| Searches Ö                            | ● azum Send Cancel Save Draft 🔬 Options 🕶                                                                                                  |
|                                       | To:      Format As HTML     Format As Plain Text                                                                                           |
|                                       |                                                                                                    |
|                                       | Subject: ON Not Attach Signature                                                                                                    |
|                                       | Attach Tip: drag and drop files from your                                                                                                  |
|                                       | Sans Serif       ▼ 12pt       ▼ Paragrap         T High priority       ○ Normal priority         ○ Normal priority       ○ Normal priority |
|                                       | Low priority                                                                                                    |
|                                       | This is your New APF Internet ma 🔊 Request Read Receipt Led by APF computer section. And Please find the attached D                        |
|                                       |                                                                                                    |
|                                       | Username:<br>Password:                                                                                                    |
|                                       | If any problem occurred, please contact APF computer section, APF HQ.                                                                      |
|                                       | Thank you!                                                                                                    |
|                                       | APF Computer Section, APF Headquarter.                                                                                                    |

# **Outlook Express Configuration**

सर्वोप्रथम आफनो computer मा Outlook Express install गरेको छ या छैन पत्ता लगाउने । पत्ता लगाउनका लागि start menu मा outlook search गर्ने, computer मा outlook express install गरिएको छ भने त्यो search list मा display हुन्छ ।

. सुवक्षा, प्रतिबद्धत

संशस्त्र पहरी बल

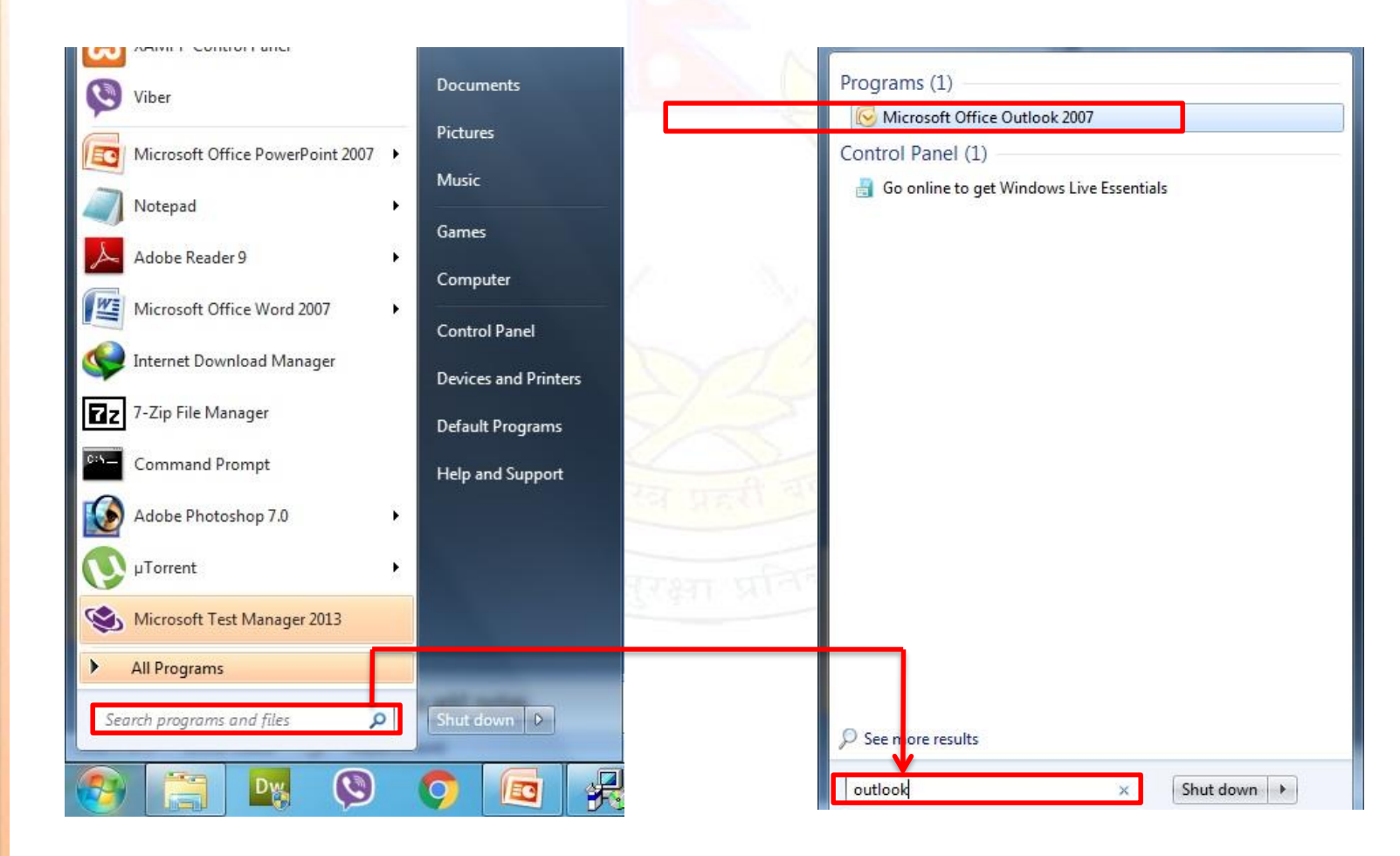

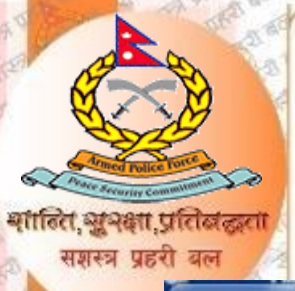

### Outlook लाई पहिले configure गरिएको छैन भने यस्तो window खुल्छ :

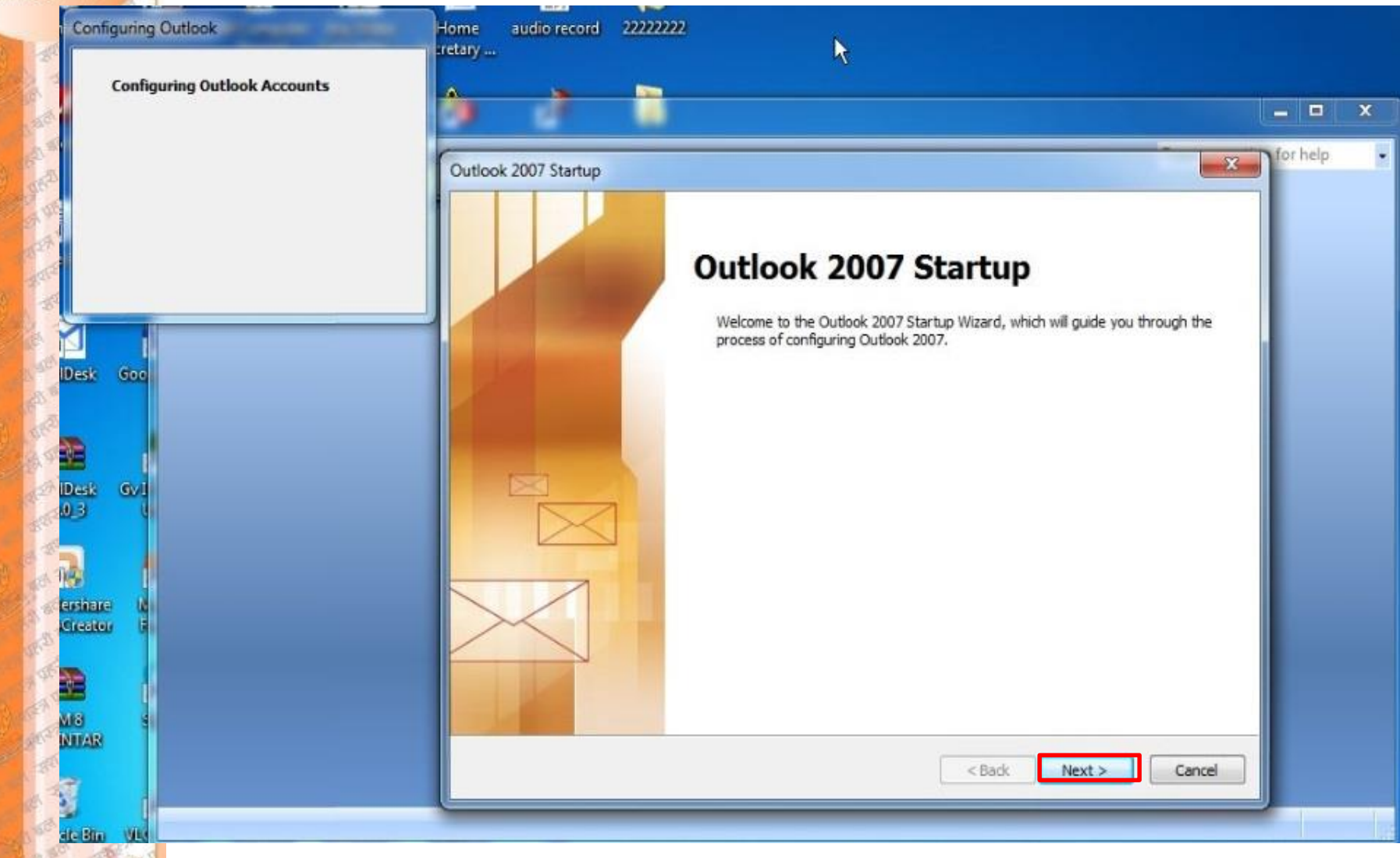

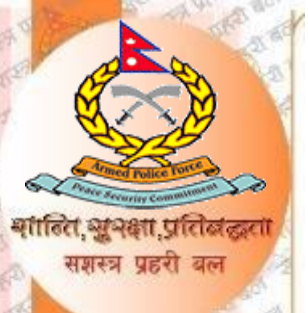

### NEXT Button click गरिसकेपछि खुल्ने screen: यहाँ YES select गरेर फेरी NEXT button मा click गर्ने

| Alla Sta                                 | Configuring Outlook          | Home audio record 22222222<br>retary                                                                                                    |          |
|------------------------------------------|------------------------------|----------------------------------------------------------------------------------------------------|----------|
| a sol                                    | Configuring Outlook Accounts |                                                                                                    | _ = ×    |
| 06-3 B                                   |                              | Account Configuration                                                                                                    | for help |
| en at                                    |                              | E-mail Accounts                                                                                                    |          |
| 10 10 10 10 10 10 10 10 10 10 10 10 10 1 | Desk God                     | You can configure Outlook to connect to Internet E-mail, Microsoft Exchange, or<br>other E-mail server. Would you like to configure an E-mail account? |          |
| 199 19 19 19 19 19 19 19 19 19 19 19 19  | Bak Gyl                      | ● Yes<br>○ No                                                                                                    |          |
| 10 10 10 10 10 10 10 10 10 10 10 10 10 1 | arshare N<br>Creator         |                                                                                                    |          |
| A PA PA PA PA                            |                              | < Back Nixt > Cancel                                                                                                    |          |
| Se a                                     | ic Bin Vite                  |                                                                                                    |          |

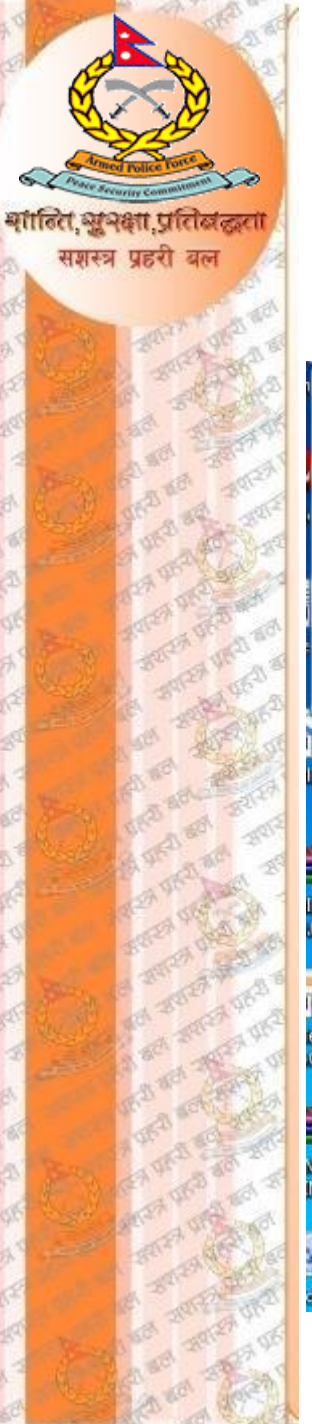

### यहाँ manually configure मा tick लगाउने र फेरी NEXT button मा click गर्ने:

| Configuring Outlook                               | Home audio record 22222222<br>retary                                                                    |          |
|---------------------------------------------------|----------------------------------------------------------------------------------------------------|----------|
| Configuring Outlook Accounts                      | Add New E-mail Account                                                                                  | for help |
| Desk Goc<br>Desk Got                              | Auto Account Setup       ***         Your Name:                                                         |          |
| irshare IN<br>Freator IN<br>NTAR IN<br>E Bin VIII | Manually configure server settings or additional server types          < Back       Next >       Cancel |          |

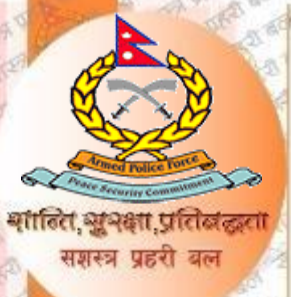

### अब Internet E-mail छन्ने र फेरी NEXT button मा click गर्ने:

| Configuring Outlook Accounts                                                                                                    |                                                                                                    | - • ×    |
|----------------------------------------------------------------------------------------------------|----------------------------------------------------------------------------------------------------|----------|
|                                                                                                    | Add New E-mail Account                                                                                                    | for help |
|                                                                                                    | Choose E-mail Service                                                                                                    |          |
| Desk Goo                                                                                                    | <ul> <li>Internet E-mail</li> <li>Connect to your POP, IMAP, or HTTP server to send and receive e-mail messages.</li> <li>Microsoft Exchange<br/>Connect to Microsoft Exchange for access to your e-mail, calendar, contacts, faxes and voice mail.</li> <li>Other<br/>Connect to a server type shown below.</li> <li>Outlook Mobile Service (Text Messaging)</li> </ul> |          |
| intered of the second second s |                                                                                                    |          |
|                                                                                                    |                                                                                                    |          |
| NTAR                                                                                                    | < Back Next > Cancel                                                                                                    |          |

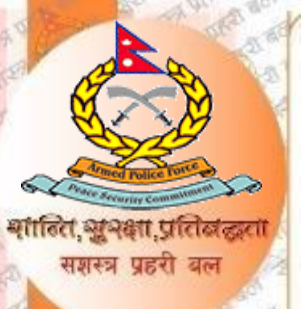

यहाँ देखाईएका information हरु भर्ने र Account setting ठिक छ वा छैन भनी हेर्न Test Account Setting गर्न सक्नु हुन्छ/ यसो नगर्दा पनि हुन्छ र अब थप setting मिलाउनका लागि More Settings मा click गर्नुहोस् :

| User Information             |                                | Test Account Settings                               |
|------------------------------|--------------------------------|-----------------------------------------------------|
| Your Name:                   | Devendra Gurung                | After filling out the information on this screen, v |
| E-mail Address:              | devendra@apf.gov.np            | button below. (Requires network connection)         |
| Server Information           | ·                              |                                                     |
| Account Type:                | POP3                           | Test Account Settings                               |
| Incoming mail server:        | mail.apf.gov.np                |                                                     |
| Outgoing mail server (SMTP): | mail.apf.gov.np                |                                                     |
| Logon Information            | L                              |                                                     |
| User Name:                   | devendra                       |                                                     |
| Password:                    | ********                       |                                                     |
|                              | Remember password              | J                                                   |
| Despite lange using Capita   | Descured Authoritication (CDA) |                                                     |

More settings मा click गरिसकेपछि Outgoing Server को My outgoing server(SMTP) requires authentication Option मा Click गर्नुहोस, त्यस पछि Advanced मा click गर्नुहोस् , Incoming server/Outgoing server मा Port Numbers Fill गर्नुहोस् । साथै यहाँ हामीले webmail मर्फत पठाएका e-mail हरुको duplicate copy लाई server मा कति दिन सम्म SAVE गरिराख्ने भन्ने कुरा configure गर्ने । त्यस पछि OK button click गरेर NEXT button click गर्ने:

| General Outgoing Server Connection Advanced                                                                                                    | General Outgoing Server Connection Advanced                                                                                                    |
|----------------------------------------------------------------------------------------------------|----------------------------------------------------------------------------------------------------|
| <ul> <li>My utgoing server (SMTP) requires authentication</li> <li>Use same settings as my incoming mail server</li> <li>Log on using</li> <li>User Name:</li> <li>Password:</li> <li>Require Secure Password</li> <li>Require Secure Password Authentication (SPA)</li> <li>Cog on to incoming mail server before sending mail</li> </ul> | Server Port Numbers<br>Incoming server (POP3): 995<br>Use Defaults<br>This server requires a Lencrypted connection (SSL)<br>Outgoing server (SMTP): 25<br>Use the following type of encrypted connection: TLS<br>Server Timeouts<br>Short Long 1 minute<br>Delivery<br>Leave a copy of messages on the server<br>Remove from server after 10 adays<br>Remove from server when deleted from 'Deleted Items' |
|                                                                                                    |                                                                                                    |

# **Test Account Setting**

य्गाहित,ञ्जूञक्का,प्रतिब संशस्त्र प्रहरी बल

| Internet E-mail Settings<br>Each of these settings ar                                                                                                    | e required to get your e-mail accou                                                                                                    | Int working.                                                                                                    | 1. Alexandream and the second second |
|----------------------------------------------------------------------------------------------------|----------------------------------------------------------------------------------------------------|----------------------------------------------------------------------------------------------------|----------------------------------------------------------------------------------------------------|
| User Information<br>Your Name:<br>E-mail Address:<br>Server Information<br>Account Type:<br>Incoming mail server:<br>Outgoing mail server (SMTP):<br>Logon Information<br>User Name:<br>Password: | Devendra Gurung<br>devendra@apf.gov.np<br>POP3<br>mail.apf.gov.np<br>mail.apf.gov.np<br>devendra<br>************************************ | Test Account Settings<br>After filling out the information on<br>recommend you test your account<br>button below. (Requires network of<br>Test Account Settings | Internet Security Warning  The server you are connected to is using a security certificate that cannot be verified.  The target principal name is incorrect.  View Certificate  Do you want to continue using this server?  Yes No                                                                                                    |
| Require logon using Secure                                                                                                    | Password Authentication (SPA)                                                                                                    | 4 Mor                                                                                                    | e Settings                                                                                                    |

| ngratulations! All tests completed successfully. C | Click Close to continue. | Stop  |
|----------------------------------------------------|--------------------------|-------|
|                                                    |                          | Close |
| asks Errors                                        |                          |       |
| Tasks                                              | Status                   |       |
| Log onto incoming mail server (POP3)               | Completed                |       |
| Send test e-mail message                           | Completed                |       |
|                                                    |                          |       |

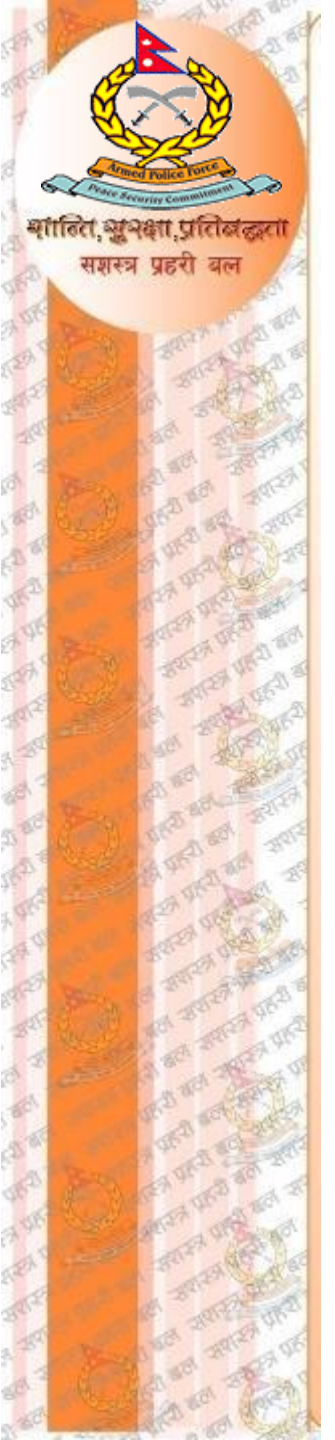

### आवश्यक configuration गरिसकेपछि FINISH button click गर्ने :

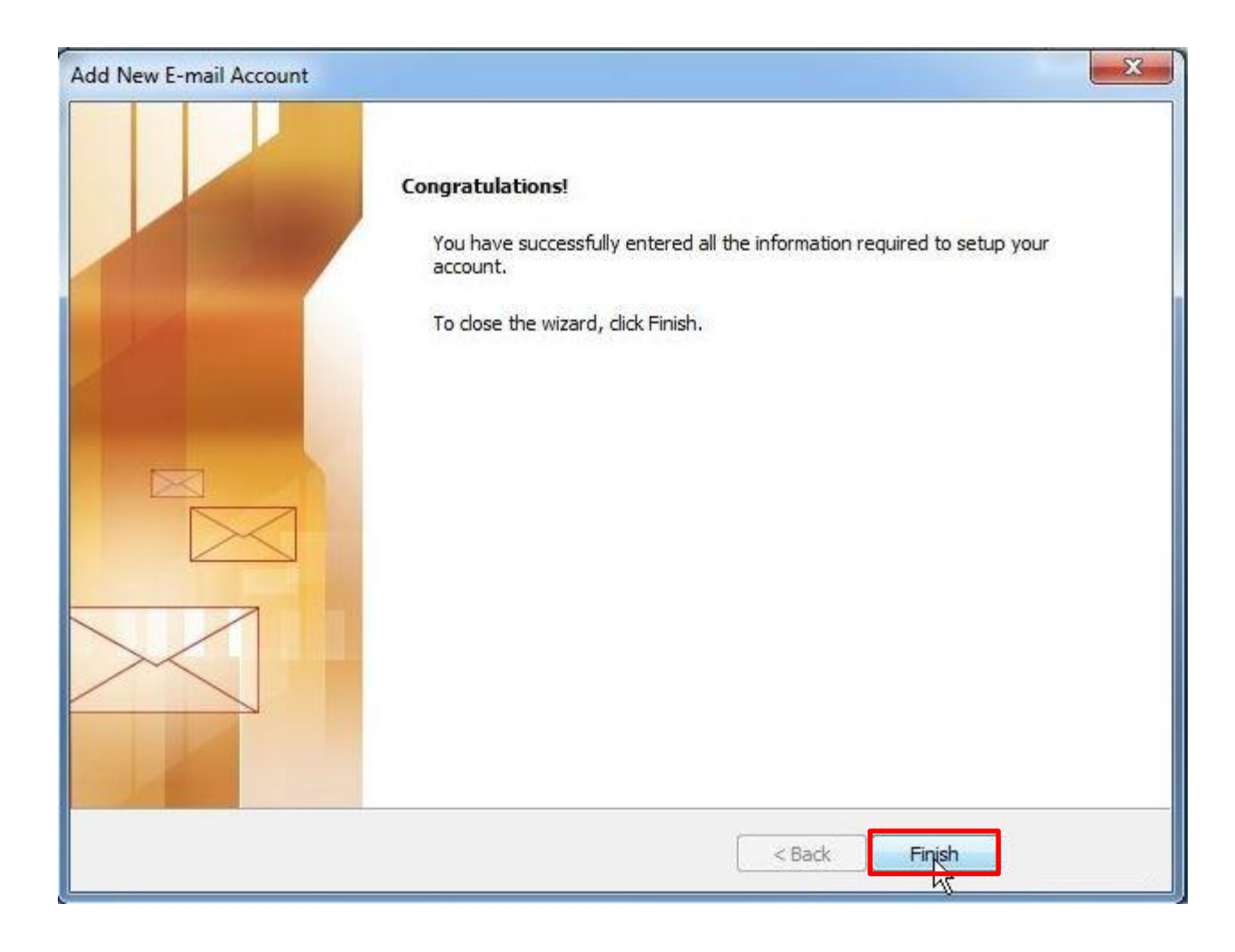

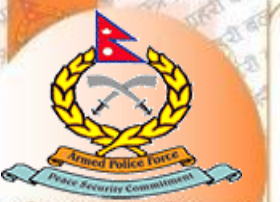

# **Outlook Express Main Page**

प. अभग प्रतिबद्धा Outlook Express अब प्रयोगको लागि तयार छ (SERVER मा रहेका सम्पुर्ण e-mail हरु <sup>सारत प्रहरी बल</sup> automatically sync हुन थाल्छन्):

| <u>File Edit View Go T</u> | ools <u>A</u> ctions <u>H</u> elp                                      |                                                       | Type a question for help                     |
|----------------------------|------------------------------------------------------------------------|-------------------------------------------------------|----------------------------------------------|
| 🔂 <u>N</u> ew 🔸 🎼 🎦 🗙 🛛 🖨  | 🗼 Reply 🙈 Reply to All 🙈 Forward   🏭 💘                                 | 🚰 Send/Receive 👻 🔯 Search address books 🚽 🕡 💂         |                                              |
| Mail «                     | 🔄 Inbox                                                                | Read: duplicate entry                                 | To-Do Bar » ×                                |
| Favorite Folders 🛛 🔅       | Search Inbox 🔎 🗸 🗧                                                     | cits_hg@hg.apf                                        | ♦ November 2013 ►                            |
| Inbox (60)                 | Arranged By: Date Newest on top                                        | Sent: Mon 8/5/2013 6:52 PM                            | Su Mo Tu We Th Fr Sa<br>27 28 29 30 31 1 2   |
| 🔄 Sent Items               | ∃ Older                                                                | To:                                                   | 3 4 5 6 7 8 9                                |
| Mail Folders 🛛 🛠           | sec_comp@hq.apf 9/1/2013 ─ ↔                                           |                                                       | 10 11 12 13 14 15 16<br>17 18 19 20 21 22 23 |
| All Mail Items 🔹           | [Fwd: Maildesk को लागि mac add                                         | Your message                                          | 24 25 26 27 28 29 30                         |
| Personal Folders           | Scd_sec_comp@hq.apf 9/1/2013<br>[Fwd: म्याक र Ip पठाईएको बराह 0        | To: <u>cits_hq@hq.apt</u><br>Subject: duplicate entry | + + + + + + + + + + + + + + + + + + + +      |
| Drafts                     | @ pra_adm@hq.apf 9/1/2013                                              | Sent: Mon, August 5, 2013 6:44 pm                     |                                              |
| Junk E-mail (3)            | Read: Use Mail Desk software an                                        | Was displayed on Mon. August 5, 2013 6:51 pm          |                                              |
| Outbox                     | Read: Ready for use mail Desk so                                       | P / 0 / P                                             | No upcoming appointments.                    |
| Sent Items                 | 🔀 sec_comp@hq.apf 8/30/2013<br>[Fwd: सीमा सुरक्षा विभागको इंन्ट्रानेट  |                                                       |                                              |
|                            | 🖂 adm_bdr@hq.apf 8/30/2013<br>सीमा सुरक्षा विभागको ईन्ट्रानेट नखु      |                                                       |                                              |
|                            | 🞯 फिल्ड ईन्जिनीयरिङ्ग शाखा स.प्र.बल<br>Read: Use Mail Desk software an |                                                       | Arranged By: Due Date                        |
|                            | adm_ope@hq.apf 8/29/2013<br>Re: Use Mail Desk software and r           |                                                       | There are no items to                        |
|                            | Image: Mail Desk software an     8/29/2013                             |                                                       | snow in this view.                           |
|                            | Madm_dog_sec@hq.apf 8/29/2013<br>Read: Use Mail Desk software an       |                                                       |                                              |
|                            | Read: Use Mail Desk software an                                        |                                                       |                                              |
| Mail                       | 🕉 spo_hrd@hq.apf 8/29/2013                                             |                                                       |                                              |
| Calendar                   | Read: Use Mail Desk software an                                        |                                                       |                                              |
| E Contacts                 | Read: Use Mail Desk software an                                        |                                                       |                                              |
|                            | @ mar_adm@hq.apf 8/29/2013                                             |                                                       |                                              |
| Tasks                      | Read: Use Mail Desk software an                                        |                                                       |                                              |
| 😡 🗀 🗷 🔹                    | Read: Use Mail Desk software an                                        | ,                                                     |                                              |

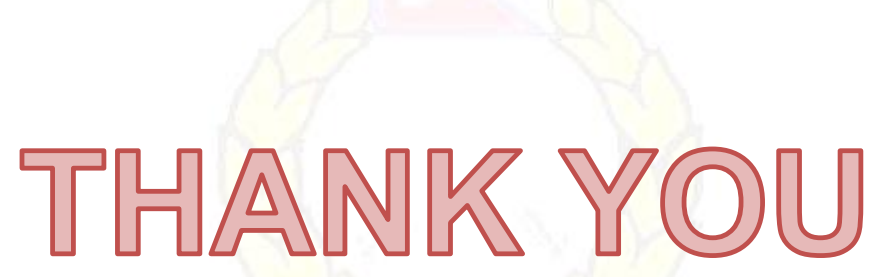

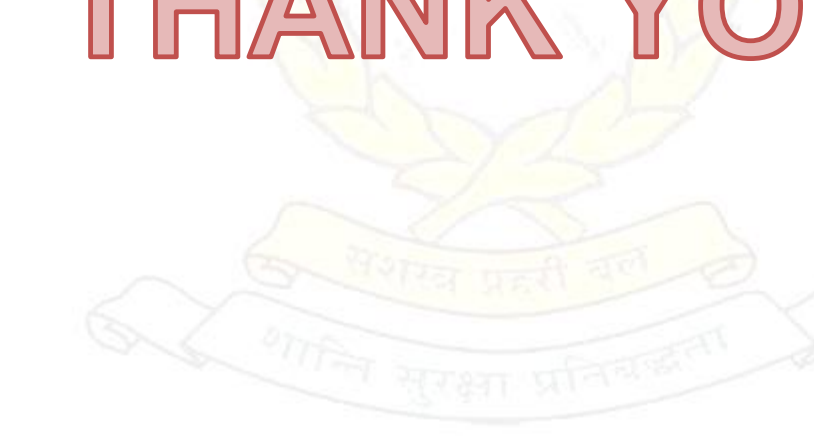

शाहित, सुभक्षा, प्रतिबद्धता संशस्त्र प्रहरी वल